## A Guide to using the Bisley Online Booking Service

### Setting up an account

If you haven't already got one, you'll need to set up an account.

- 1. Go to <u>www.nra.org.uk</u>
- 2. Click on 'Users' a dropdown box will appear.
- 3. Click on 'Register as a user'
- 4. Enter your details into the registration form. Please remember all boxes marked with an asterisk (\*) are compulsory.
- 5. Check the box next to the terms and conditions
- 6. Click 'Register'

| ĵ.           |                                                                                                    |  |
|--------------|----------------------------------------------------------------------------------------------------|--|
| s Contact Us | Users                                                                                               |  |
|              | Register as a user                                                                                  |  |
|              | My Home - Login                                                                                     |  |
| t the United | Logout                                                                                              |  |
|              | Admin 🕨                                                                                             |  |
| 1            | Quick Links                                                                                         |  |
| )            | Members Pages<br>Login to pay for membershi<br>Bible and make donations. You<br>membership details. |  |

## Accessing the Online Booking Service

You can access the Bisley Online Booking Service from your login homepage on the NRA or NSC websites.

| ę          |                                                                                                    |  |  |
|------------|----------------------------------------------------------------------------------------------------|--|--|
| Contact Us | Users                                                                                                  |  |  |
|            | Register as a user                                                                                     |  |  |
|            | My Home - Login                                                                                        |  |  |
| the United | Logout                                                                                                 |  |  |
|            | Admin •                                                                                                |  |  |
|            | Quick Links                                                                                            |  |  |
|            | Members Pages<br>Login to pay for membership<br>Bible and make donations. You of<br>membership details |  |  |

- 1. Go to <u>www.nra.org.uk</u>
- 2. Click on 'Users' a dropdown box will appear.
- 3. Click on 'My Home Login'

You will be taken to your homepage

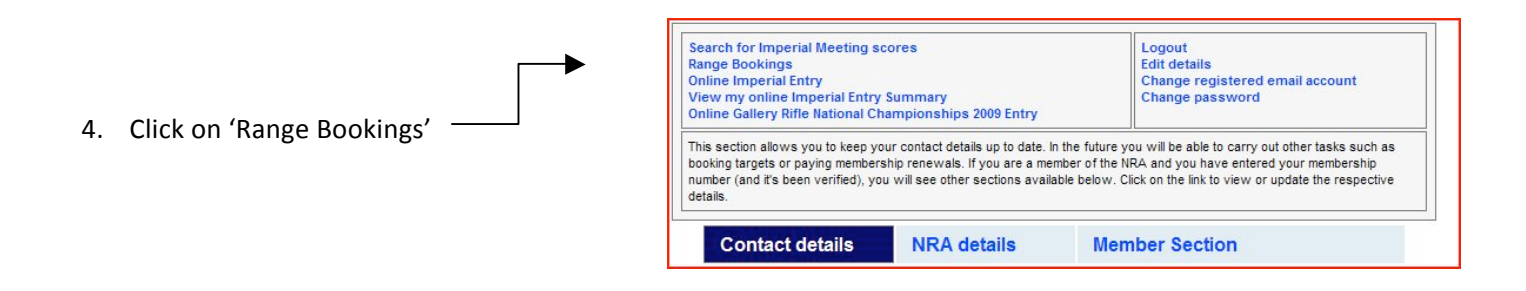

You will be taken to the introduction page for the Bisley Online Booking service.

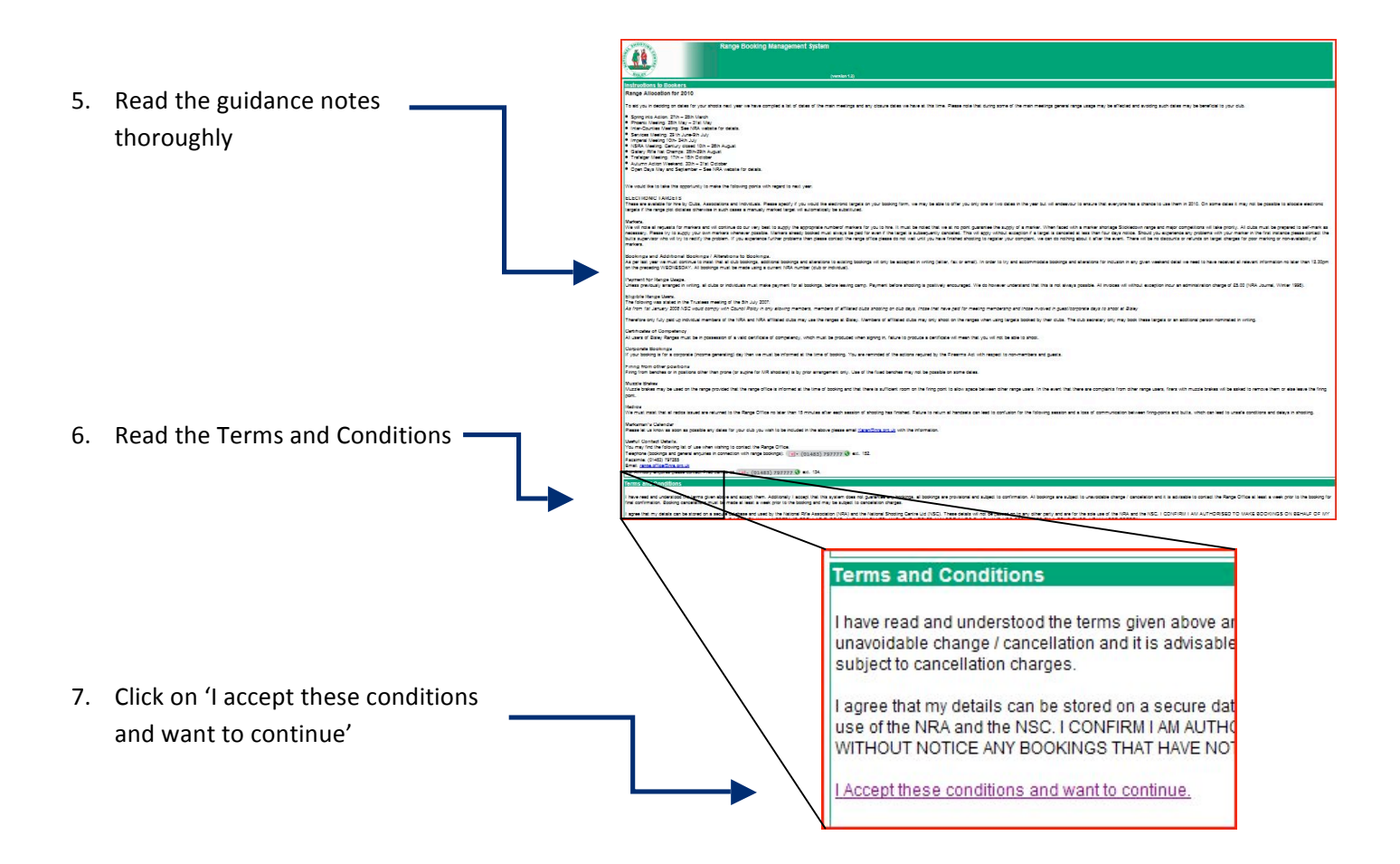

You will be taken to your Booking system homepage.

## Your Bisley Online Booking Service Homepage

This homepage is broken down into three sections. You may need to scroll down to see all sections.

|                             | Range Booking Management System                                                                                                    |
|-----------------------------|----------------------------------------------------------------------------------------------------|
| Member Details – Your       | Member Defails<br>Individual Membership Number: 7632                                                                                                    |
|                             | 1 - 2001000 Berry 100000000000000000000000000000000000                                                                                                    |
| latest contact information  |                                                                                                    |
|                             | And take Booking.<br>Note: Currently this form may only be used for booking Club, Schools and Association Targets. Affiliation Numbers must be provided.<br>The only exception to this is for official teams where all beam members are INDIVIDUAL members of the NRA.                                                                                                    |
| Add New Booking – This is   | Perge Person avec from the field free Freem 7.0% Occass an aption Terpergi Terpergi                                                                                                    |
|                             | Orgenation Type CM                                                                                                    |
| where you create your       | Sure (Pracise, Watch nerve etc.).                                                                                                    |
|                             |                                                                                                    |
|                             | Butmit this Booking to Range Office                                                                                                    |
|                             |                                                                                                    |
|                             | BID Organisation brent Date Marge (gb Marge Solutione Booking Solution Present type Jacquer Maguments Date of Anguer                                                                                                    |
|                             | 164 Note one Test 2 Test 217 AV Sicologon 1 G 1000 grant Description and a grant description and a grant descripting and a grant description and a grant descripting and a gra |
| 'My Rookings' Section - A   | 165 Marker Tast I and Sun 14 Feb 2010 AM Century 5 0 200 yets Decimed - Lack of spece Fultore Pairs Faces 🍈 27/05 2000 16 27/00                                                                                                    |
| IVIY BOOKINGS SECTION - A   | 165 Meily's lagendary practice splatz Practice 1 Sun 14 Feb 2010 AVI Stickledown 5 5 1000 yeards Cancellation Repuested Fulloor Paires Face 🕥 25 05 2005 12:11:00 Cancell 241                                                                                                    |
| list of all bookings        | 110 English Commonwells Games Space France Weeker S as (3 A 2010 AM Century 1 1 2000 000 Fairy back Reputated Fullows (NA Face ()) 2010 2000 10:00 00 Center Sall<br>111 English Commonwell Games Sall France Weeker S as (3 A 2010 PM Stockson 1 1 200 1000 Feither Sall Pace Mick Reputated Fullows (NA Face ()) 2010 2000 10:00 00 Center Sall                                                                                                    |
|                             | 112 English Commonwell-Genes Spust Training Weekend Sun 11 Apr 2010 AM Century 1 1 200,500 600 Faling back Repuested Fulloors NRA Face 🧔 20.05.2000 16.10.00 Century 2.00                                                                                                    |
| nreviously submitted to the | 117 England Commonwealth Games Spund Training Weekand Sun 11 Apr 2010 PVI Stackedown 1 1 500,1000 Failing back Regulariad Fulbore IVRA Face 💋 25:05:2003 15.11.00 Gacoss Salt                                                                                                    |
|                             | Sauld Nay 2010 AM Central Care Sauld Sauld New 2010 AM Century 1 1 2000 500 D Fairy back Repaired Fullow NRA Face 2012000 10 14 00 Center Sauld Sauld Sau                                                                                                    |
| Range Office and their      | Pris angles Cammandati Gama System Transformer Market Singles Cammandati et al. 2007 2007 110 1200 1000 1000 1000 1000                                                                                                    |
| Range Office, and then      | 117 England Commonwealth Games Spund Training Weekend Sun 05 May 2010 PM Skickedown 1 1 200,1000 Failing back Reputation Publics Advances 200 10.11.10.0 Encode 200                                                                                                    |
| current status              | 165 Matiya kati Practos agentaryness Mon 10 May 2010 AM Statiokeban A 2 1000 yerzs Decimer - Lack of spese Fulbore NRA Face 🖉 27/05 2002 15.53.03                                                                                                    |
|                             | 1 cz. mierzy nesisne su ni zwią z urokani stroni Salemani i do nozywież. Delemieri – Ladior digele Fultore IVA Fales (0) 27.05.2003 (23.00)<br>5 Jose Biogę Enterprese Mieri 1 Cale 2014 AI Stochestini S 5 1000 jeste Canaditation Christianie Fultore Parka Fales (0) 50.05.2013 (23.00)                                                                                                    |
|                             | L C C C C C C C C C C C C C C C C C C C                                                                                                    |

| You can also download your<br>bookings, to send to<br>members of your Club,<br>Association, School or<br>Team. | Submit this Booking to Range Office<br>Booking Details (already submitted to the Range Office) |       |      |
|----------------------------------------------------------------------------------------------------|------------------------------------------------------------------------------------------------|-------|------|
| Click on the 'Download my<br>Bookings' tab to see your<br>bookings listed in MS Excel.                         | BID Organisation                                                                               | Event | Date |

## Making a booking

Go to the 'Add New Booking' section and fill in each of the boxes. You will see that some of them have dropdown menus to help you. In order to make the booking you will need to provide the following information:

- The range you wish to shoot on.
- The type of firearms you wish to use.
- The distances you wish to shoot.
- The type of targets you wish to shoot at.
- The date and times you wish to shoot.
- The number of targets and markers you will need.
- The organisation name you are booking on behalf of, its affiliation number and type.
- The name of the booking or event.
- Any non-standard information that the Range Office will need to know in order to reserve the correct space on the range.

Once you have filled in all the information (including the comments box), please click on:

Submit this Booking to Range Office

Your booking will now be submitted to the Range Office, and will show in your 'My Bookings' section as 'Requested'. Each booking will have its own unique booking identification number (BID). Please use this number whenever you contact the Range Office about your booking.

Once the Range Office has booked your target, you will see this status change to 'Confirmed'.

If your booking cannot be confirmed, you may see 'Declined – Lack of Space'. In this instance, we may be able to modify your booking to fit you around those who have already booked. You will be notified if this is the case.

If you are not an authorised person to act on behalf of your organisation, or it appears your booking may be fraudulent, you may see the status change to 'Declined – Unauthorised User'. We will normally contact you or the recognised club representative before declining your booking for this reason.

### **Reviewing your bookings**

Go to the bottom of your Bisley Online Booking service homepage, and review your bookings. You have three options for each booking. You can access these functions by clicking on the relevant icon on the right hand side of each booking:

# х

Cancelling a booking - Click this button to send a cancellation request through to the Range Office. You will see the status change to 'Cancellation Requested'. When the Range Office changes the booking on the range sheets, they will change the status to 'Cancellation Confirmed'. You will then know that your request has been actioned.

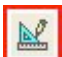

Editing a booking - If there are minor changes to be made to your booking, please click on this button. When you make the suitable changes, and click submit, your booking will be resent to the Range Office. Once they have made the appropriate changes, the status will change to 'Confirmed'. There may be occasions where we cannot accommodate your request, and we will normally contact you to discuss the options available.

If you have any changes to make to your booking with seven days of the event, please contact the Range Office directly on 01483 797777 ext 152 or by email at <u>range.office@nra.org.uk</u>

Using a booking as a template - If you make lots of bookings, this tool will save you time. If you click on this button, a new window will open up giving you the chance to make another booking using the same information. Just change the relevant details (date, time etc) and submit this as a new booking. We recommend that you use a template for the range you are looking to copy, to save needing to re-enter any range or targetry information. For instance if you wish to make a booking for Melville from a template, use an original Melville template, not a Stickledown one.

Once you submit this booking, it will be entered into your 'My Bookings' Section as 'Requested'.